# Sauvegarder un cours Moodle

La fin de l'année scolaire approche, il est temps de faire une sauvegarde de vos cours Moodle pour assurer vos arrières en vue de l'année prochaine.

Voici la méthode pas à pas pour un utilisateur lambda.

## Génération du fichier de sauvegarde

Rendez- vous dans votre cours.

Dans la barre de menu supérieur, sélectionnez : Plus > Réutilisation du cours

| ( | Cours | Paramètres | Participants | Notes | Rapports | Plus ∽       |                        |
|---|-------|------------|--------------|-------|----------|--------------|------------------------|
|   | _     |            |              |       |          | Banque       | e de questions         |
|   |       |            |              |       |          | Banque       | e de contenus          |
|   |       |            |              |       |          | Achève       | ment de cours          |
|   |       |            |              |       |          | Badges       |                        |
|   |       |            |              |       |          | Compé        | tences                 |
|   |       |            |              |       |          | Filtres      | _                      |
|   |       |            |              |       |          | Fichiers     | du cours (obsolète)    |
|   |       |            |              |       |          | Boîte à      | outils d'accessibilité |
|   |       |            |              |       |          | , Statistic  | ques d'utilisation     |
|   |       |            |              |       |          | é Réutilis   | ation de cours 📊 🤉     |
|   |       |            |              |       |          | t aans notre | e etuae.               |

Dans le menu déroulant situé en haut à gauche, sélectionnez Sauvegarde.

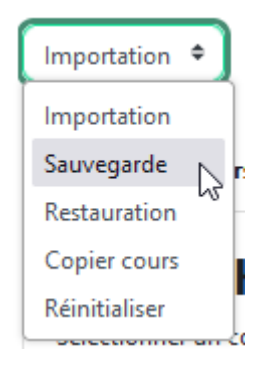

Sélectionnez les catégories d'objets que vous souhaitez sauvegarder (le réglage par défaut devrait convenir à la plupart d'entre nous).

1. Réglages initiaux 🛏 2. Réglages du schéma de sauvegarde 🛏 3. Confirmation 🛏 4. Effectuer la sauvegarde 🛏 5. Terminé

#### Réglages de la sauvegarde

| IMS Common Cartridge 1.1                     |
|----------------------------------------------|
| Inclure les utilisateurs inscrits            |
| Anonymiser les informations des utilisateurs |
| Inclure les attributions de rôles            |
| Inclure les activités et ressources          |
| Inclure les blocs                            |
| Inclure les fichiers                         |
| Inclure les filtres                          |
| Inclure les commentaires                     |
| Inclure les badges                           |
| Inclure les événements du calendrier         |

Vous pouvez directement cliquer sur le bouton *Passer à la dernière étape* situé en bas de page si vous souhaitez enregistrer la totalité du contenu de votre cours. Sinon, cliquez sur *Suivant*, puis sélectionnez les éléments que vous souhaitez sauvegarder, et enfin cliquez sur *Suivant*.

Laissez faire la sauvegarde, elle peut prendre du temps. Consultez ensuite le bilan des opérations.

À ce moment là, un fichier de sauvegarde a été créé sur le serveur Moodle, il faut maintenant le récupérer chez vous (clé USB, disque dur, cloud...). Cliquez sur *Continuer*.

### Récupérer le fichier de sauvegarde

Dans la zone de sauvegarde du cours, vous trouverez toutes vos sauvegardes locales. Cliquez sur le bouton *Télécharger* pour récupérer le fichier de sauvegarde sur votre disque personnel.

| Nom de fichier                                   | Heure                        | Taille  | Télécharger | Restauration |
|--------------------------------------------------|------------------------------|---------|-------------|--------------|
| sauvegarde-moodle2-course-686-<br>.0627-1329.mbz | jeudi 27 juin<br>2024, 13:29 | 45.6 Mo | Télécharger | Restauration |

### Zone de sauvegarde de coursø

Je vous conseille de faire une seconde copie sur un autre emplacement par sécurité.